#### 共立信用組合インターネットバンキング初期設定の操作方法について

このたびは「共立信用組合インターネットバンキング」をお申込みいただきましてありがとうございます。 インターネットバンキングをご利用いただくためには、「初期設定」を行っていただきます。

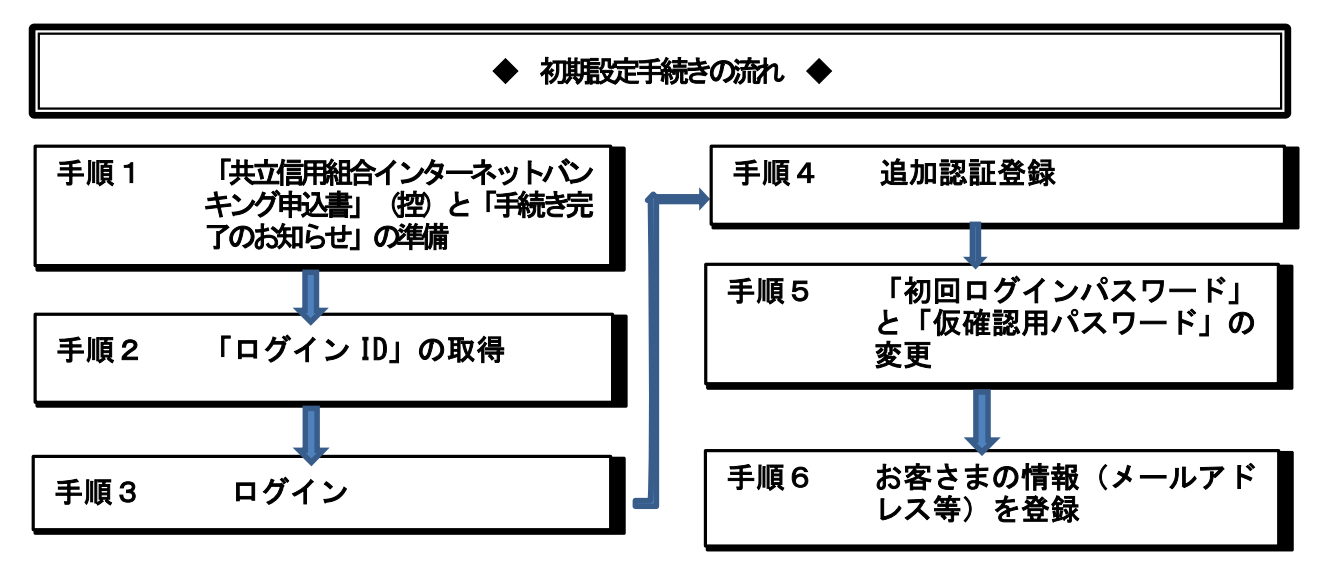

手順1「共立信用組合インターネットバンキング申込書」(控)と「手続き完了のお知らせ」の準備 「共立信用組合インターネットバンキング申込書」(控)とご郵送でお届けの「手続き完了のお 知らせ」をお手元にご用意ください。また、後ほどメールアドレスをご登録いただきますので、 ご準備ください。

初期設定に必要となる次のパスワードが記入されていますのでご確認ください。

- ・「手続き完了のお知らせ」.....「初回ログインパスワード」
- ・「共立信用組合インターネットバンキング申込書」(控).. 「仮確認用パスワード」

#### 手順2 「ログイン ID」の取得

お客さまが今後、インターネットバンキングをご利用になる際に必要となるログイン ID を取得 していただきます。

(1)共立信用組合のホームページのトップ画面(<u>http://www.kyouritsu.shinkumi.co.jp/</u>)にア クセスし、画面上にある「インターネットバンキング」ボタンをクリックしてください。

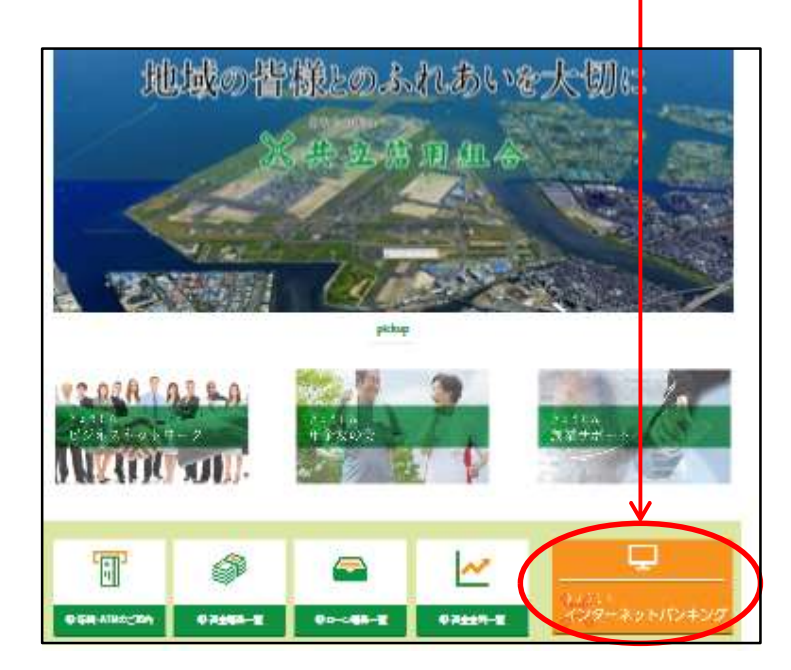

(2)新しく開いたページにある「ログインおよびご利用案内」→「詳細はこちら」ボタンをク リックしてください。

| 842008001-1++-<br><b>犬共立信用組合</b><br>288800-1-12241 | 🥔<br>ದಿಕ್ಷನ್ ಎಳಿತ | 🛥<br>かりる   | 留<br>店舗・ATM |
|----------------------------------------------------|-------------------|------------|-------------|
| インターネットバンキング                                       |                   |            |             |
| ● ホーム》 インターネット(ンキンガ                                |                   |            |             |
| インターネットバンキング                                       |                   |            |             |
| インターネットパンキングについてのご菜内を計載してい                         | oます.              |            |             |
| ログインおよびご利用素内                                       | :利用規定             | ノこ利用ガイド    |             |
| インターネットパンキングをご利用の方はませたこち<br>らをご覧ください。              | ご利用について           | この規定等の資料を掲 | ELTNET.     |

Т

(3)新しく開いたページにある「初回利用登録」ボタンをクリックしてください。

| コグインおよびご利用案内                                                                                                    |                                                             |
|----------------------------------------------------------------------------------------------------|-------------------------------------------------------------|
| 愛 ホーム > インターネット(シキンガ > ロガインおよびご同用裏                                                                                 | دم.<br>دم.<br>                                              |
| インターネットハンキンリこ利用のお客様へ                                                                                               |                                                             |
| <ul> <li>お客様のパソコンが特定のコンピュータウイルスに置<br/>権取され、不正送金の被害に違う危険性があります<br/>「Phishwallプレミアム」はそのウイルスを検知し、無<br/>ます。</li> </ul> | 意象すると、パスワード等が<br>・<br>・<br>物化・駆除することができ<br>・<br>ののフロードまたのでき |
| <ul> <li>PhilshWall プレミアムについてはこちらをご覧ください</li> <li>セキュリティ強化のためワンタイムパスワード/ メール</li> </ul>                            | ○■<br>ル通知パスワードをご利用ください。                                     |
| <ul> <li>・ 安全にご利用いただくために「セキュリティ対策のー」</li> </ul>                                                                    | 斜島」をご覧ください。                                                 |
| 0942                                                                                                    |                                                             |
| ログ・イン(印を取得)済み の方は<br>こちらからログ・インしてください                                                                              | はじめてご利用しなる方は<br>こうらから初回利用登録していた。                            |

# (4)【ログイン ID 取得(お客様情報入力)】が表示されます。

以下の項目を入力してください。

| 共立信用組合<br>インターネットパンキング                                  | XTUIZE D D D                                               | 画面ID: BID001    |                                                      |
|---------------------------------------------------------|------------------------------------------------------------|-----------------|------------------------------------------------------|
| ログインID取得(お客様情報入力<br>当組合からお送りしました「手続き完了のお知らせ             | 5)<br>」とお申込時にお取引店よりお受け取りいただいた「申込書控え」を                      | ニニー・・           |                                                      |
| お客様情報の入力<br>当組合からお送りしました「手続き完了のお知らせ<br>「申込書控え」をご確認ください。 | 」に記載されている、代表利用口座の支店番号・口座番号を入力して                            | ください。科目につきましては、 | ①「手続き完了のお知らせ」に記載されている「代表<br>利用口座」の「支店番号」、「科目」および「口座番 |
| [必須] 支店番号                                               | (半角数字3桁)                                                   |                 | 号」を入力してください。                                         |
| [必須] 科問<br>[必須] 一回三号 4                                  | <ul> <li>● 普通預金</li> <li>○ 当座預金</li> <li>(半色数字)</li> </ul> | K               | ②「ログインパスワード」の欄には「初回ログインパス                            |
| [07] 125                                                |                                                            |                 | ワード」、「確認用パスワード」の欄には「仮確認用                             |
| ログインバスワードの入力<br>当組合からお送りした「手続き完了のお知らせ」に                 | 記載されている「初回ログインバスワード」を入力してください。                             |                 |                                                      |
| [必須] ログインパスワード<br>(半角英数字6〜12桁)                          | ソフトウェアキーボードを使用して入力する                                       |                 | ◆「初回ログインパスワード」<br>→「手続き完了のお知らせ」                      |
| ■確認用パスワードの入力<br>申込書にご記入いただいた「仮確認用パスワード」                 | を入力してください。                                                 |                 | ◆「仮確認用パスワード」                                         |
| [必須] 確認用パスワード<br>(半角数字)                                 | ソフトウェアキーホートを使用して人力する                                       |                 | →「共立信用組合インターネットバンキング申<br>込書」の控え                      |
| a second                                                | 登録を中止する 次へ                                                 | <del>(</del>    |                                                      |

(4)【ログイン ID 取得(登録情報入力)】画面が表示されます。

下記注意事項をご覧のうえ、お客様自身で「ログイン ID」をお決めください。お決めになった「ログイン ID」を入力(確認のため2箇所に入力)して「ID 登録実行」ボタンをクリックしてください。

ログイン ID → インターネットバンキングでの、お客様固有の識別名です。 お客様が入力したログイン ID をすでに他のお客様がご利用になっている場合は、 登録できませんのでご了承ください。

<ログイン ID を決めていただく際のご注意>

- ◆「ログイン ID」は第三者に推測されないために、生年月日・電話番号に関連した数字や文字の 利用は避け、厳重に管理してください。
- ◆任意の半角英数字(必ず英字と数字を混在させてください)で6~12桁になるように登録してください。また、英字は大文字と小文字を区別しません。
- ◆登録した「ログイン ID」はお忘れにならないでください。失念されてもお調べすることはできません

【以降の画面を操作するうえでのご留意事項】 ブラウザの「戻る」ボタン等で画面を切り替えしないでください。誤って「戻る」ボタン等を押した場合は最初から やり直してください。ただし、手順2まで終了している場合は、手順3からやり直してください。

| ┃ログインID取得(登録)情報入力)<br>インターネットバンキング・モノイルロジキングにログインする際に必要となるログインIDです。<br>登録するログインIDを半発英数字(6~12行)で入力し、「ID登録実行」ボタンを押して下さい。<br>■登録内容                                                                                                    | <ol> <li>①お客様がお決めになった「ログイン ID」を、2箇<br/>所に入力します。</li> <li>②「ID 登録実行」ボタンをクリックしてください。</li> </ol> |
|----------------------------------------------------------------------------------------------------|-----------------------------------------------------------------------------------------------|
| [必須] ログイン10<br>(本気限度や~1287<br>[必須] ログイン10 (確認用)<br>(半気気度や~1287<br>(半気気度や~1287<br>(本気気を~1287<br>(本気気を~1287<br>(本気気を~1287<br>(本気気を、1287<br>(本気気を、1287<br>(本気気を、1287<br>(本気気を、1287<br>(本気気気を、1287<br>(本気気を、1287<br>(本気気を、1287<br>(本気気を、1287<br>(本気気を、1287<br>(本気気を、1287<br>(本気気を、1287<br>(本気気を、1287<br>(本気気を、1287<br>(本気気を)))<br>(本気気を、1287<br>(本気気を))<br>(本気気を))<br>(本気気を))<br>(本気気を))<br>(本気気気を))<br>(本気気を)<br>(本気気を))<br>(本気気を))<br>(本気気を))<br>(本気気気を))<br>(本気気)<br>(本気気)<br>(本気気気)<br>(本気気)<br>(本気気)<br>(本気気)<br>(本気気)<br>(本気気)<br>(本気気)<br>(本気気)<br>(本気気)<br>(本気気)<br>(本気気)<br>(本気気)<br>(本気気)<br>(本気気)<br>(本気気)<br>(本気気)<br>(本気気)<br>(本気気)<br>(本気気)<br>(本気気)<br>(本気気)<br>(本気気)<br>(本気気)<br>(本気気)<br>(本気気)<br>(本気気気)<br>(本気気)<br>(本気)<br>(本気気)<br>(本気)<br>(本気気)<br>(本気)<br>(本気気)<br>(本気)<br>(本気)<br>(本気)<br>(本)<br>(本)<br>(本)<br>(本)<br>(本)<br>(本)<br>(本)<br>(本 | ※入力した「ログイン ID」を、すでに他のお客様<br>がご利用になっている場合は、登録できませ<br>んので、ご了承願います。                              |
| 登録を中止する<br>し登録実行                                                                                                    | ※「ログイン ID」と、後ほど手順4で変更していた<br>だく、「ログインパスワード」と「確認用パスワ<br>ード」には、同じものは設定しないでください。                 |

(5) 【ログイン ID 取得(登録完了)】 画面が表示されます。

内容をご確認後、「引き続きお客様情報登録を行う」ボタンをクリックしてください。ログ イン画面に戻ります。

| ■ログインID取得(登録完了)<br>データたろう様<br>以下のログインIDの登録を受付けました。<br>注着算導をご解却のうえ、「引き快きお客様情報登録を行う」ボタンを押して下さい。<br>ボタンを押しますと、ログイン値面が表示されます。ただいま登録しましたログインIDと、ご契約カードにあるログインパスワードでログインし、<br>パスワード支援・営業情報登録を行って下さい。 |                                                                  |
|----------------------------------------------------------------------------------------------------|------------------------------------------------------------------|
| 登録内容<br>ログインID tare                                                                                                    | ①登録された「ログイン ID」をご確認ください。                                         |
| 注意事項  このIDはインターネット・パンキングを利用される際に毎回必要となります。お忘れにならない様、ご注意ください。ま  「知られないように厳重に管理を行ってください。  こ者に知られないように厳重に管理を行ってください。                                                                              | ②間違いがなければ「確認しました」にチェックを<br>して、「引き続きお客様情報登録を行う」ボタンを<br>クリックレアイださい |
| 引き続きお客様情報登録を行う                                                                                                    |                                                                  |

#### 手順3 ログイン

- (1)手順2.(4)で登録した「ログイン ID」をログイン ID の欄に入力してください
- (2)「手続き完了のお知らせ」に記載されている「初回ログインパスワード」をログインパスワ ードの欄に入力して、「ログイン」をクリックしてください。

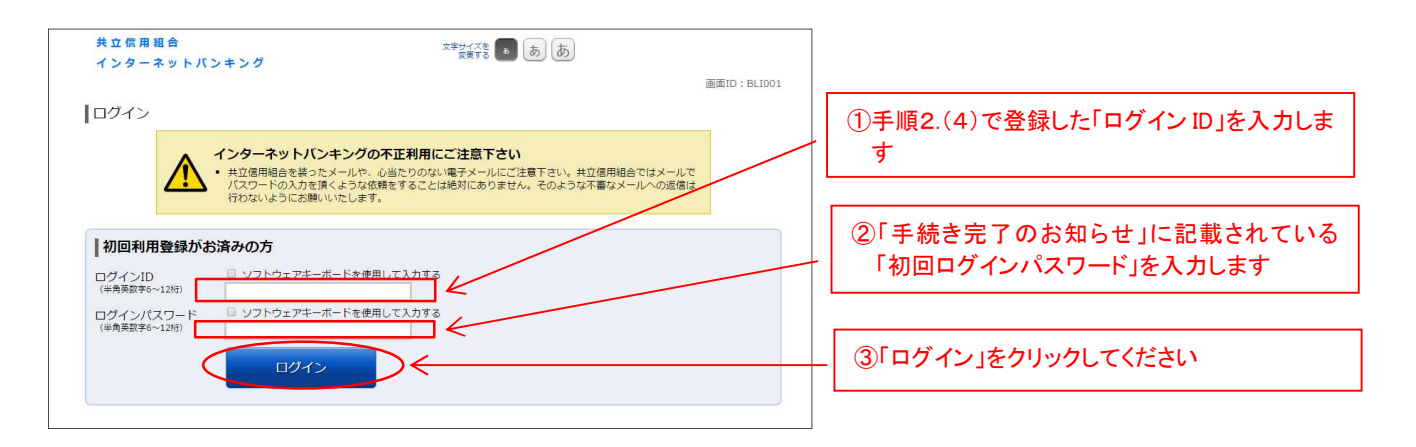

#### 手順4 追加認証登録

【ログイン(追加認証登録)】画面が表示されます。

下記注意事項をご覧のうえ、お客様ご自身で質問を3つお選び、回答を入力していただきます。

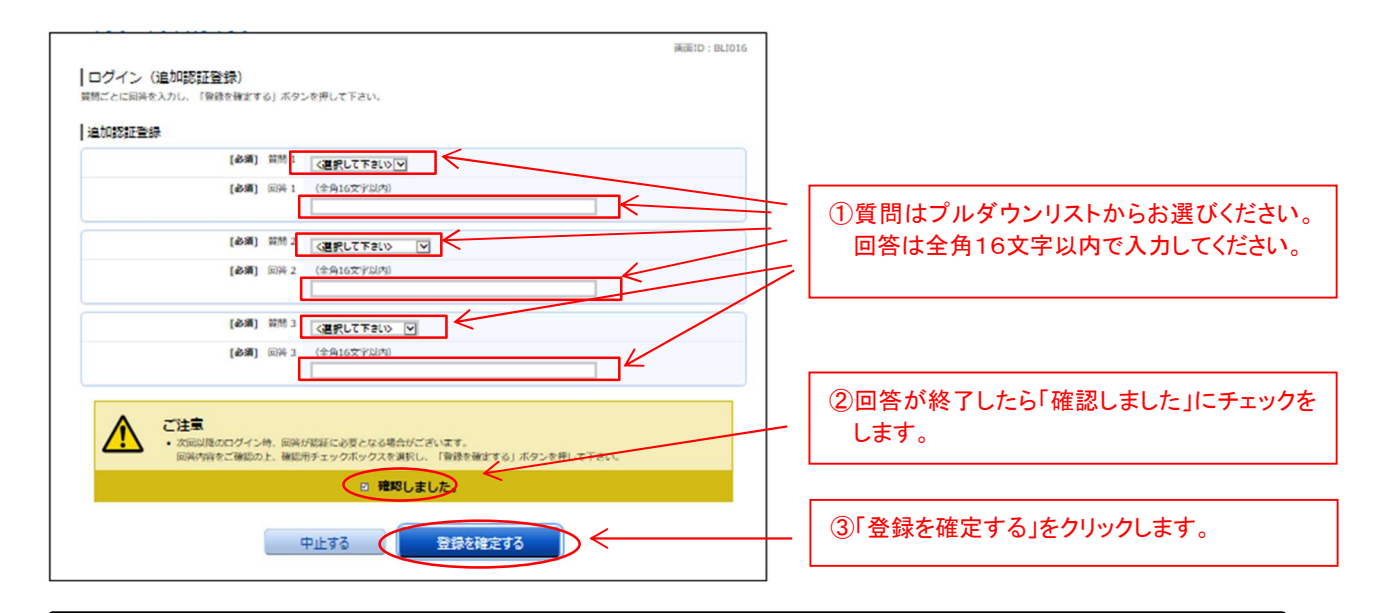

追加認証 → 通常とは異なる環境からログインされた場合、ご本人様であることを確認する ためにログイン ID、パスワードに加えて認証を行うことです。 ここでは追加認証に必要な質問を3つお選びいただき回答を設定してください。 〇質問例:「好きな花は?」

〇回答例:「チューリップ」 ※回答は<u>全角16文字以内</u>でご入力ください。

手順5 「初回ログインパスワード」と「仮確認用パスワード」の変更

【サービス開始登録(パスワード変更)】画面が表示されます。

この画面では下記注意事項をご覧のうえ、お客様ご自身で新しく登録する「ログインパスワード」「確認用パスワード」をお決めになり、変更していただきます。

ログインパスワード → インターネットバンキングにログインする際に必要となるパスワードです。 確認用パスワード → 振込の実行や、お客様情報の変更を行う際に必要となるパスワードです。

<パスワードを決めていただく際のご注意>

- ◆「パスワード」は第三者に推測されないために、生年月日・電話番号に関連した数字や文字の 利用は避け、厳重に管理してください。
- ◆任意の半角英数字(**必ず英字と数字を混在させてください)**で6~12桁になるように登録してください。また、英字は大文字と小文字を区別しません。

※ログインパスワードと確認用パスワードに同じものは登録しないでください。

◆登録した「パスワード」はお忘れにならないでください。失念されてもお調べすることはできません

#### サービス開始登録(パスワード変更) ログインパスワードおよび確認パスワードの変更きた美いします。 現在のパスワード、新しいパスワードをご入力のうえ、「変更を確定する」ボタンを押して下合い。

ログインバスワードの変更

インターネットバンキング・モバイルバンキングにログインする際に必要となるバスワードです。

| 現在のログインパスワード |  |
|--------------|--|
|--------------|--|

| [参親] 現在のログインパスワード<br>(注意英語学→12初)                                                                                                    |                  | ①ログインパスワードの変更<br>上段:手続完了のお知らせの「初回ログインパス            |
|----------------------------------------------------------------------------------------------------|------------------|----------------------------------------------------|
| 新しいログインパスワード         グ ソフトウェアキーボードを使用して入力する<br>(4発展新や128)         グ ソフトウェアキーボードを使用して入力する           [3/4] 新しいログインパスワード (特認<br>(注意実展的4240)         (1)<br>(注意実展的4240)         (2) アントウェアキーボードを使用して入力する | <                | ワード」を入力<br>中段:新しく登録するログインパスワードを入力<br>下段:中断と同じものを入力 |
| 権認用/(スワードの変更<br>お振込み・お振び・投資調理の例・対容器合い引・お客様情報変更の際に必要となる/(スワードです。                                                                                                    |                  |                                                    |
| 現在の確認用パスワード                                                                                                    |                  | の確認田パスロードの亦再                                       |
| [あ潮] 現在の確認用パスワード マ ソフトウェアキーボードを使用して入力する<br>(半常業部分~12/0)                                                                                                    |                  | 上段:申込書の「仮確認用パスワード」を入力                              |
| 新しい確認用パスワード                                                                                                    |                  | 中段:新しく登録する確認用パスワードを入力                              |
| -<br>[必須] 新しい権認用パスワード ダ ソフトウェアキーボードを使用して入力する<br>(半句美新学ら-126)                                                                                                    |                  | 下段:中段と同じものを入力                                      |
| [赤細] 新しい確認用パスワード (確認<br>用)<br>(半急発空3-12桁)<br>(半急発空3-12桁)                                                                                                    |                  |                                                    |
| 中止する 変更を確定する                                                                                                    | $\triangleright$ | ③「変更を確定する」をクリックします。                                |

### 手順6 お客様情報入力(メールアドレス・連絡先電話番号等)

【サービス開始登録(お客様情報入力)】画面が表示されます。

- (1)「電子メールアドレス」「DM送信希望有無」「連絡先電話番号」「一日当たりの税金・各種料 金の振込限度額」を入力します。
- (2)入力後に「確認画面へ」ボタンをクリックしてください。

| ↓ サービス開始登録(お客様情報入力<br>お客様情報をご入力のうえ、「確認画面へ」 ポタン・                                                      | l)<br>を押して下さい。                          |    |                                  |
|----------------------------------------------------------------------------------------------------|-----------------------------------------|----|----------------------------------|
| お客様情報の入力                                                                                             |                                         |    |                                  |
| メールアドレス設定                                                                                            |                                         |    | ①雪子メールアドレスを2笛斫に入力しま              |
| [必須] メールアドレス                                                                                         | (半角英数字記号)                               |    | す(携帯等のメールアドレスでも可)                |
| 【必須】 メールアドレス(確認用)                                                                                    | (半角英数字記号)<br>確認のため2回入力して下さい             | 4  |                                  |
| DM送信希望設定                                                                                             |                                         |    | _   ②DM 送信希望有無をチェックします           |
| [必須] DM送信希望条件                                                                                        | <ul> <li>希望する</li> <li>帝望しない</li> </ul> | K  |                                  |
| 連絡先電話番号設定                                                                                            |                                         |    | ③連絡先電話番号を入力します                   |
| 連絡先電話書号                                                                                              | (半角数字)                                  | ¢. |                                  |
| ┃ −日あたりの税金・各種料金の振込限度額                                                                                |                                         |    |                                  |
| <ul> <li>全ての口座の「限度額」欄に金額を入力して下</li> <li>1口座あたりの上限は50万円です。</li> <li>0万円とした場合、その口座からの振込・振奮(</li> </ul> | ≥ು.<br>ಕಂಕೆಕರೆ,                         |    | ④一日当たりの税金・各種料金の収納支               |
| 豊洲支店<br>普通預金 0980012                                                                                 | [必須] 限度調<br>万円                          |    |                                  |
| 泉岳寺支店<br>普通預金 1234567                                                                                | [必須] 限度護<br>万円                          | K  | 口座からの収納支払はできません                  |
| 五反田支店<br>普通預金 2345678                                                                                | [必須] <sup>限度額</sup><br>万円               |    |                                  |
| 日吉駅前営業所<br>普通預金 4567890                                                                              | [必須] 阻度額<br>万円                          |    |                                  |
|                                                                                                    | 中止する確認画面へ                               |    | - ⑤間違いがなければ「確認画面へ」をクリ<br>- ックします |

(3)前画面で入力した内容をご確認ください。

間違いがなければ「手順5」で新しく登録した「確認用パスワード」を入力し「登録を確 定する」ボタンをクリックしてください。

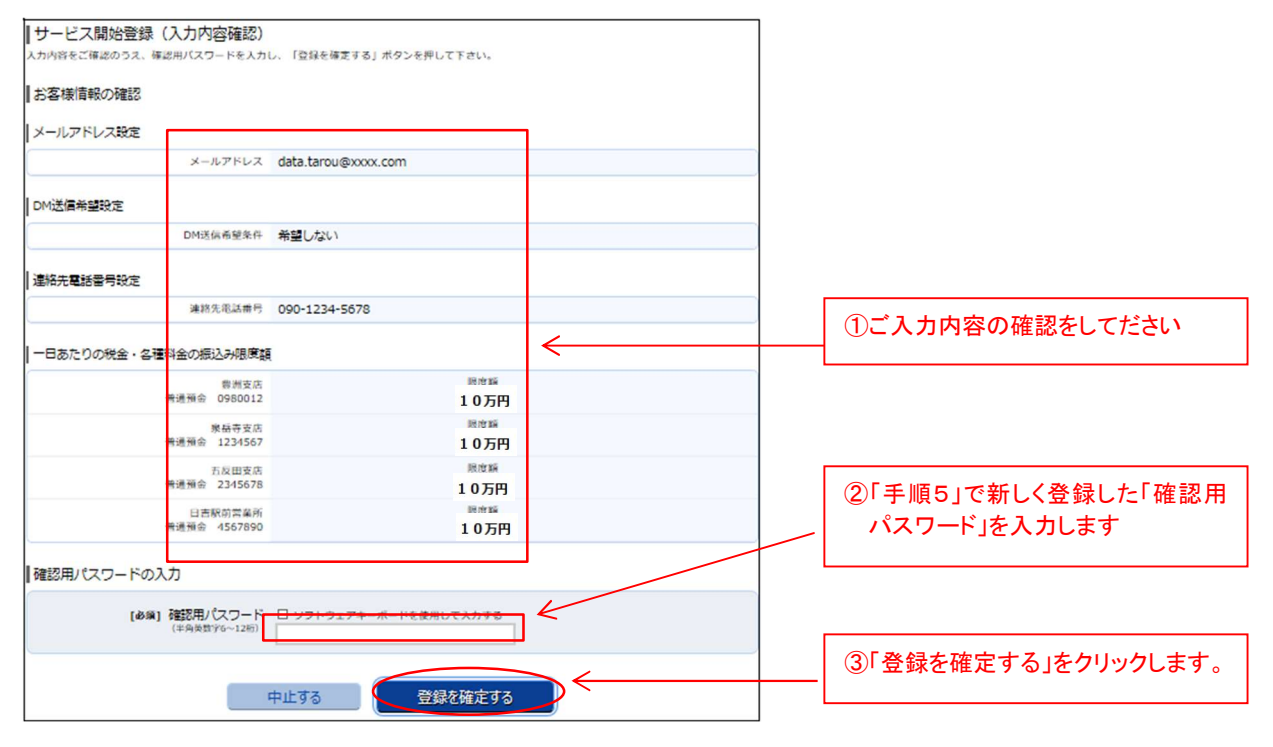

(4) ご登録いただいた内容が表示されます。「次へ」ボタンをクリックしてください。

| ┃サービス開始登録(お客様情報登録完了)<br>以下のお客様情報登録を受け付けました。 | 画面ID: BLI041 |                  |
|---------------------------------------------|--------------|------------------|
| お客様情報の確認                                    |              |                  |
| メールアドレス設定                                   |              |                  |
| メールアドレス data.tarou@xxxx.com                 |              |                  |
| DM送信希望設定                                    |              |                  |
| DM送信希望条件希望しない                               |              |                  |
| 連絡先電話番号設定                                   | <            | ①こ金球内谷の確認をしてくたさい |
| 連絡先電話番号 090-1234-5678                       |              |                  |
| 追加認証登録の質問・回答                                |              |                  |
| 父の誕生日は? 答え1<br>好をな曲は? 答え2<br>新婚報行来は? 答え3    |              |                  |
| 27.                                         | <            | ②「次へ」をクリックしてください |

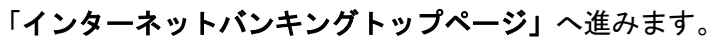

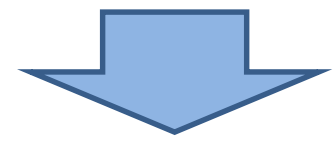

## 【共立信用組合インターネットバンキング】トップページ

| 共立信用組合<br>インターネットパ                     | ンキング                                | 文字サイズを あ あ あ                     | ログアウト                                                                                           |
|----------------------------------------|-------------------------------------|----------------------------------|-------------------------------------------------------------------------------------------------|
| ▲ホーム 口座情報 振                            | 込・振替 ご利用サービスの翌                      | 更                                |                                                                                                 |
| ┃口座情報<br>並べ替え: <u>支店名</u>   科目         |                                     |                                  | 画面ID:BPT001<br>様<br>いつもご利用ありがとうございます。<br>メッセージボックス                                              |
| <b>支店</b><br>この口座から 振込・<br>残高照会日時: 月 日 | <b>普通預金</b><br>振替 入出金明細<br>22時52分   | <b>円</b> 残高<br><b>円</b> お引出し可能金額 | <ul> <li>● 重要なお知らせ</li> <li>● ご利用開始のご案内</li> <li>● 信組からのお知らせ</li> <li>ホ読のお知らせはありません。</li> </ul> |
| <b>支店</b><br>この口座から 振込・<br>残高照会日時: 月 日 | <b>普通預金</b><br>振替 入出金明細<br>] 22時52分 | <b>円</b> 残高<br><b>円</b> お引出し可能金額 | ログイン履歴 最新3件<br><br>                                                                             |
|                                        |                                     |                                  | 登録メールアドレス<br>メールアドレス                                                                            |

以上で初期設定手続きは終了です。

今後は、お客様が登録された「ログイン ID」、「ログインパスワード」、「確認用パスワード」を使用してインターネットバンキングをご利用いただけます。

重要! 必ずお読みください ☆ 初期設定に続けてスマートフォンをお持ちの方はワンタイムパスワード、お持ちでない方 はメール通知パスワードのご利用登録をお薦めします。セキュリティを高めて不正利用によ る被害を防ぎます。どちらも無料でご利用いただけます。 ■ワンタイムパスワード・メール通知パスワードの概要については当組合ホームページ (http://www.kyouritsu.shinkumi.co.jp/index.html) からインターネットバンキング ページをご覧ください。 ■お使いのスマートフォンによってはワンタイムパスワードがご利用いただけない機種がご ざいますのでご了承ください。 ※ご利用可能な機種については NTT データ運営の「どこでもバンク」 (http://www.dokodemobank.ne.jp/anserparasol/)でご確認ください。 ■ご登録方法は、同封の「ワンタイムパスワード・メール通知パスワード 設定・解除マニュ アル」をご覧ください。 ☆ワンタイムパスワードのご登録がない場合、不正利用による被害を防止す るため下記の制限がかかりますのであらかじめご了承ください。(メール通 知パスワードをご登録されても制限の解除は行われません) ① 一日あたりの振込限度額を最高20万円までに制限 都度登録での当日扱い振込を禁止 ③ ペイジーで民間業務への収納を禁止